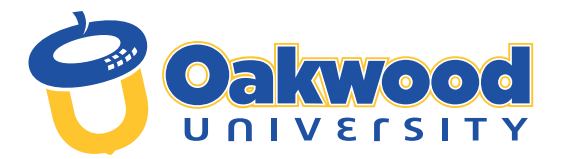

# REGISTRATION CHECKLIST FOR NEW STUDENTS

Listed below are the steps to complete your enrollment process at Oakwood University:

#### **1** PAY INTENT TO ENROLL FEE

- Once your Oakwood Student ID Number and Email are created, you will receive an email directing you to check your Application Status Portal.
- There, you will find your new Student ID number, instructions for setting up your "myOakwood" Single-Sign-On (SSO) credentials and other important announcements about your enrollment status.
- O Next, contact the Cashier's Office at 256.726.8429 with your new Oakwood ID number to make your non-refundable US \$200 Deposit.
- O If you experience technical difficulties, submit an email ticket to the IT helpdesk for support: helpdesk@oakwood.edu.

Email: <u>Admissions@oakwood.edu</u> • Location: Cunningham Hall • Phone: 256.726.7356

#### 2 REGISTER FOR CLASSES

O Work with your CSS Advisor to register for classes. Email: <u>studentsuccess@oakwood.edu</u> • Location: Cunningham Hall • Phone: 256.726.8257

### 3 SELECT HOUSING <

**Go to my.oakwood.edu**; login to MyAbode

**O** Follow steps shown to select your housing and meal plan.

Email: studentlife@oakwood.edu • Location: Blake Center • Phone: 256.726.7396

First-time Freshmen Women – CARTER HALL: carterhall@oakwood.edu

- Transfer Women WADE HALL:
- wadehall@oakwood.edu

  First-time Freshmen Men –
- HOLLAND HALL: hollandhall@oakwood.edu
- O Transfer Men EDWARDS HALL: hollandhall@oakwood.edu
- O OFF CAMPUS Applications studentlife@oakwood.edu

### FINANCIAL AID

- O FAFSA (Free Application for Federal Student Aid) complete 2023-2024 FAFSA at <u>https://studentaid.gov</u> (school code: 001033)
- O Net Partner review your offer letter and accept or decline offered financial aid at <u>https://netpartner.oakwood.edu/</u> <u>NetPartnerStudent</u>
- O Student Forms submit verification and other required financial aid documents at <u>https://oakwood.studentforms.</u> com (formerly VerifyMyFAFSA)
- O ASGP (Alabama Student Grant Program) Alabama residents, complete your application at <u>https://www.ache.edu/</u> wp-content/Grants/ALA-STUDENT-GRANT-PROG-FORM-2023-2024.pdf and submit application and supporting documents to <u>finaid@oakwood.edu</u>
- Scholarships Apply for scholarships NOW: United Negro College Fund <u>https://uncf.org/</u> and Thurgood Marshall College Fund <u>https://www.tmcf.org/</u>
- **O** *Financial Aid Check-in* Call to schedule an appointment with your Financial Aid Counselor

Email: finaid@oakwood.edu • Location: Cunningham Hall • Phone: 256.726.7210

## 5 STUDENT ACCOUNTS

O Registration Clearance - Call to schedule an appointment with your Financial Aid Counselor

- O Review Course and Fee Statement online at my.oakwood.edu
- **O** *Make your payment* to financially clear before the first day of class.
- O Pay ONLINE at my.oakwood.edu OR call Cashier's Office: 256.726.8429
- To financially clear, make your payment of at least 80% including a payment plan for any remaining balance. Payment Plan Info: borrower.ecsi.net or 866.927.1438
- Fall Semester ZOOM Clearance begins July 10, 2023; Mon-Thurs: 9:00 a.m. 3:00 p.m.; ZOOM ID: 2567267383 PASSWORD: FALL2023

O Books can be ordered by contacting Mr. Theron Thomas by email at tthomas@oakwood.edu

Email: ousa@oakwood.edu • Location: Cunningham Hall • Phone: 256.726.7383

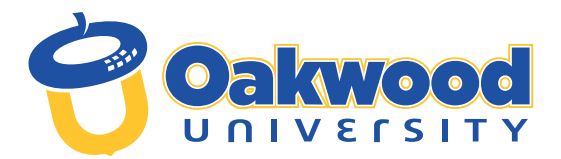

## REGISTRATION CHECKLIST FOR NEW STUDENTS

...steps to complete your enrollment process at Oakwood University, continued...

#### 6 NEW STUDENT ORIENTATION

**O** Register for New Student Orientation.

Complete form at <u>https://forms.office.com/r/tLUpy7wy8MR</u> or use the following QR Code. **オ** Email: studentsuccess@oakwood.edu • Location: Cunningham Hall • Phone: 256.726.7146

## 7 STUDENT PHOTO ID

**•** *Take your Photo ID picture* after receiving Financial Clearance.

O Move into your residence hall after you have received your OU campus Photo ID.

Email: studentlife@oakwood.edu • Location: Blake Center • Phone: 256.726.7396

## 8 STUDENT EMPLOYMENT

• All students seeking on-campus employment must complete the E-Verify Process.

O E-Verify requires presentation of original documents (no mail-in, emails, faxes, or copies) from List A or B and C.

See list of acceptable documents at: https://www.uscis.gov/i-9-central/form-i-9-acceptable-documents Location: Cunningham Hall • Phone: 256.726.7133

# 9 INTERNATIONAL STUDENTS

**C** Register your immigration status immediately upon your arrival to campus at the beginning of the Fall semester. Email: <u>f1students@oakwood.edu</u> • Location: Cunningham Hall • Phone: 256.726.7031

# 1 HEALTH SERVICES

• Create your CastleBranch Account by visiting the CastleBranch portal: portal.castlebranch.com/kw02 INSTRUCTIONS:

- O Click Place Order > Select > click "KW02im Compliance Tracker"
- Select "I have read order instructions" Click to Continue to the order review (\*You will not have to enter any payment information).
- Create the Account Enter your Oakwood student ID# as your pin. You will then use your email as your username and create a password.
- O After account is created, upload all required health PDF documents to your CastleBranch account.

#### THE REQUIRED FORMS ARE:

- 1. Consent to Treat
- 2. Immunization (to be submitted for the following: Tuberculosis Test, Tdap, MMR #1 and MMR #2, Meningitis waiver, Hepatitis B waiver
- 3. TB Screening Questionnaire
- 4. Medical History & Physical
- 5. Health Insurance Waiver/Enrollment requires an insurance card copy (front and back) if desiring to waive to be turned in no later than August 18, 2023. These forms are available at <a href="https://linktr.ee/oakwoodhealthservices">https://linktr.ee/oakwoodhealthservices</a>.

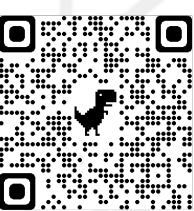

○ You can also access all forms in the CastleBranch portal or use the following QR Code. **7** 

Email: <u>ouhs@oakwood.edu</u> • Location: Community Health Action Center (The Physician's Care Clinic side)

• Phone: 256.726.7480/7482.

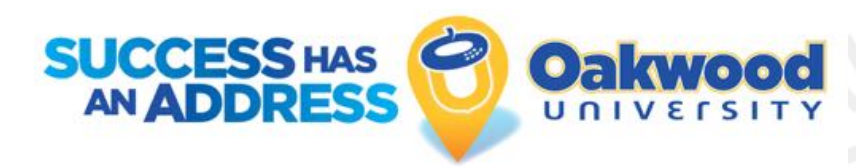

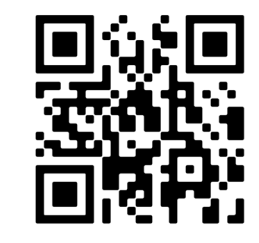